# **DOCUMENTATION / SUPPORT DE FORMATION**

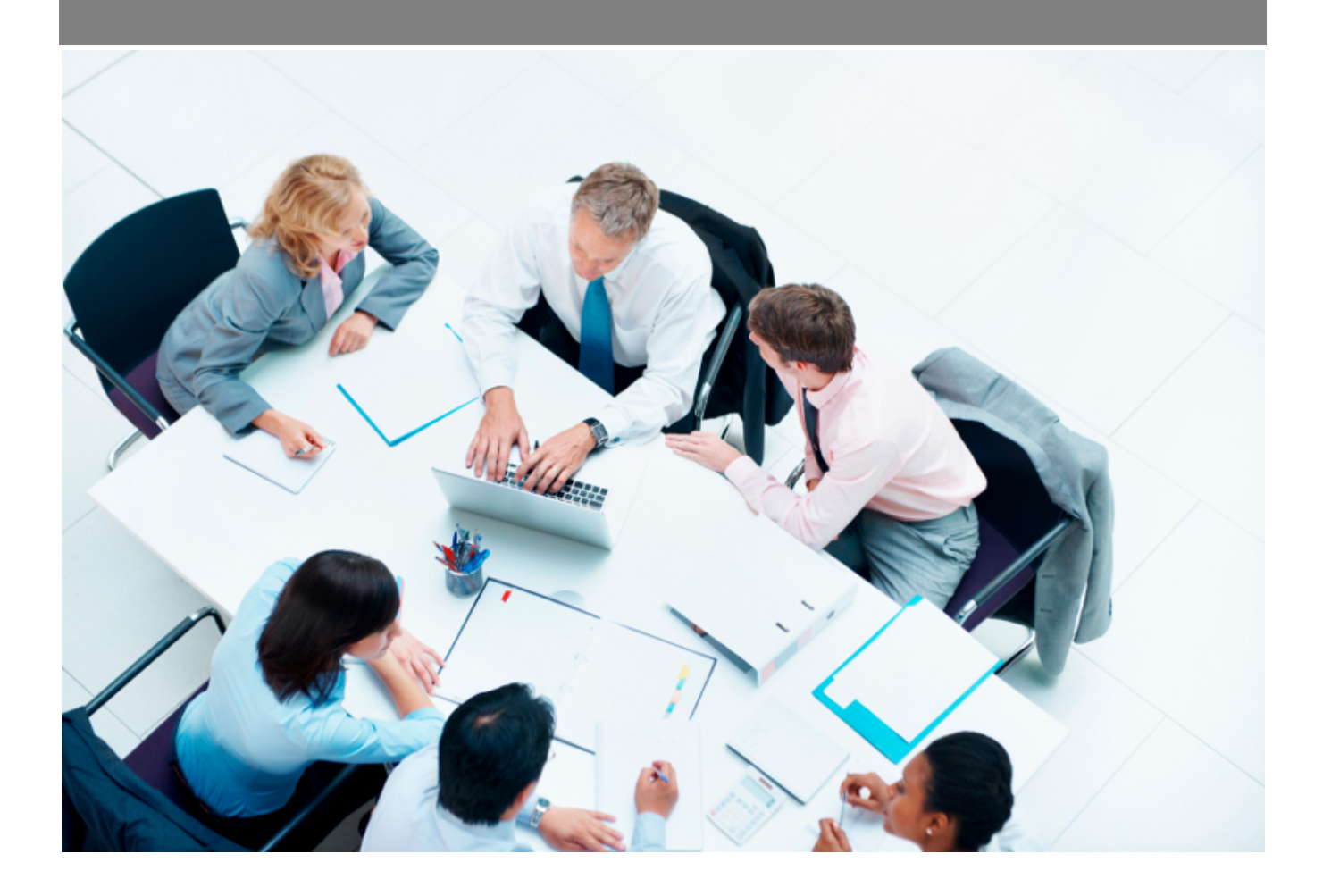

*Copyright* © *Veryswing SAS, Tous droits réservés. VSActivity et VSPortage sont des marques déposées de Veryswing SAS.* 

## Table des matières

| Rapports CA - Evolution du chiffre d'affaires par axes client |   |  |  |  |  |  |  |  |  |  |  |  |
|---------------------------------------------------------------|---|--|--|--|--|--|--|--|--|--|--|--|
| Les actions sur chaque graphique                              | 4 |  |  |  |  |  |  |  |  |  |  |  |
| Options de filtrage                                           | 5 |  |  |  |  |  |  |  |  |  |  |  |
| Actions                                                       | 5 |  |  |  |  |  |  |  |  |  |  |  |

# Rapports CA - Evolution du chiffre d'affaires par axes client

Les droits à activer : Commercial

- Rapports CA Evolution du CA par axes client
  - Version en CA Production
  - Version en CA Facturé

Ce rapport vous permet de suivre l'évolution du chiffre d'affaires en CA Production ou CA Facturé) par rapport à plusieurs axes analytiques :

- Région
- Secteur d'activité
- Client

Commercial Rapports CA - Evolution du CA par axes client 🖄 🕎 (De 1/2022 a 12/2022) (Client > Activité > Pays...) (VS IT 🕲

| En CA Production En CA Facturé | )                          |               |             |               |                |                  |          |                |         |
|--------------------------------|----------------------------|---------------|-------------|---------------|----------------|------------------|----------|----------------|---------|
|                                |                            |               |             |               |                |                  | (i) 1    | 1 éléments - 🚺 | . 200   |
| PAYS / REGION                  | Jours TMJ (HT,<br>produits | )) CA REGIE   | CA FORFAIT  | CA<br>V.PROD. | CA<br>APP.AFF. | CA AUTRES<br>UOE | CA FRAIS | ca 🏵           | % du CA |
| DRIT                           |                            |               |             |               |                |                  |          |                |         |
| - Industrie pharmaceutique     |                            |               |             |               |                |                  |          |                |         |
| France                         | 0,00 0,00                  | ∈ 0,00 €      | 10 000,00 € | 0,00 €        | 0,00 €         | 0,00 €           | 0,00 €   | 10 000,00 € ⊕  | 11,69 % |
|                                | 0,00 0,00 (                | 0,00€         | 10 000,00 € | 0,00 €        | 0,00 €         | 0,00 €           | 0,00 € 1 | 0 000,00 €     | 11,69 % |
|                                |                            | 0,00€         | 10 000,00 € | 0,00 €        | 0,00 €         | 0,00 €           | 0,00 € 1 | 0 000,00 €     | 11,69 % |
| AUCHAN                         |                            |               |             |               |                |                  |          |                |         |
| - Distribution                 |                            |               |             |               |                |                  |          |                |         |
| France                         | 39,00 426,92               | € 16 650,00 € | 2 693,00 €  | 0,00€         | 0,00 €         | 0,00 €           | 0,00 €   | 19 343,00 € €  | 22,60 % |
|                                | 39,00 426,92               | € 16 650,00 € | 2 693,00 €  | 0,00 €        | 0,00 €         | 0,00 €           | 0,00 €   | 19 343,00 €    | 22,60 % |
|                                | 39,00 426,92               | € 16 650,00 € | 2 693,00 €  | 0,00 €        | 0,00 €         | 0,00 €           | 0,00 €   | 19 343,00 €    | 22,60 % |
| IKEA                           |                            |               |             |               |                |                  |          |                |         |
| - Distribution                 |                            |               |             |               |                |                  |          |                |         |
| France                         | 0,00 0,00                  | ∈ 0,00 €      | 3 500,00 €  | 0,00 €        | 0,00 €         | 0,00 €           | 0,00 €   | 3 500,00 € ⊕   | 4,09 %  |
|                                | 0,00 0,00                  | 0,00€         | 3 500,00 €  | 0,00€         | 0,00 €         | 0,00 €           | 0,00 €   | 3 500,00 €     | 4,09 %  |
|                                | 0,00 0,00 4                | 0,00€         | 3 500,00 €  | 0,00 €        | 0,00€          | 0,00 €           | 0,00 €   | 3 500,00 €     | 4,09 %  |

A gauche de la page, une restitution sous forme de tableau donne les CA avec des ruptures selon les axes analytiques.

#### Les actions sur chaque ligne

## <sup>€</sup> Zoom

Permet de visualiser le détail sur la période

En droite de la page, trois restitutions graphiques sous forme de camemberts donnent les répartitions :

• Par client

*Copyright* © *Veryswing SAS, Tous droits réservés. VSActivity et VSPortage sont des marques déposées de Veryswing SAS.* 

- Par région
- Par secteur d'activité

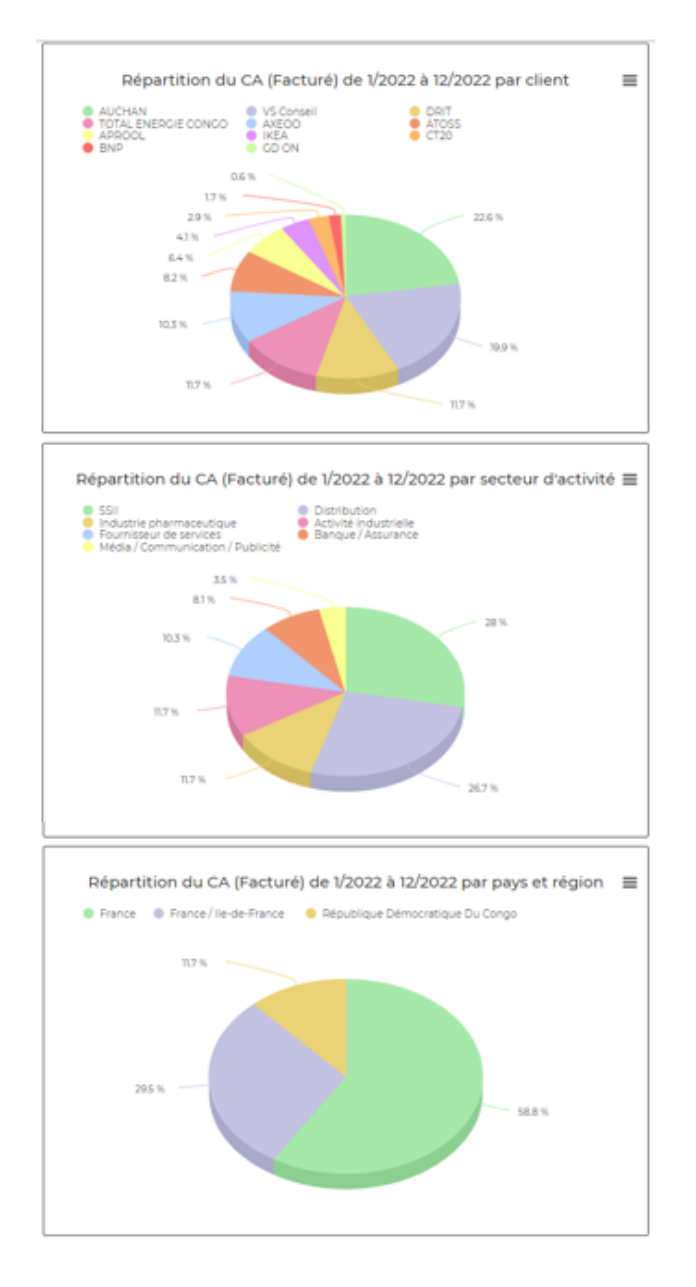

#### Les actions sur chaque graphique

## Plus d'actions

- Voir en plein écran
- Imprimer
- Télécharger au format PNG, JPEG, PDF, SVG

## **Options de filtrage**

🔻 Filtre

|                                                    | FI     | itre enregistre. | •        | •                                                                            |   |  |  |  |
|----------------------------------------------------|--------|------------------|----------|------------------------------------------------------------------------------|---|--|--|--|
| De                                                 |        |                  |          | Secteur d'activité                                                           | ć |  |  |  |
| Janvier                                            | Ŧ      | 2022             | ٣        | Activité industrielle<br>Administration / Service public<br>Aérospatial      | • |  |  |  |
| Décembre                                           | ٣      | 2022             | Ŧ        | Automobile<br>Automobile Luxe                                                | - |  |  |  |
| Affichage : ruptures                               |        |                  | <u>a</u> | Pays / Région                                                                | 6 |  |  |  |
| Client > Activité > Paj<br>Entités                 | ys/Rég | ion              | ۲<br>۱   | <ul> <li>Afghanistan</li> <li>Afghanistan</li> <li>Afrique Du Sud</li> </ul> |   |  |  |  |
| VS GROUPE<br>- VS IT                               |        |                  | <b>^</b> | Afrique Du Sud<br>Albanie                                                    | - |  |  |  |
| <ul> <li>BU IT Lyon</li> <li>VS Conseil</li> </ul> |        |                  |          | Types d'affaires                                                             | 3 |  |  |  |
| - VS BI                                            |        |                  | •        | Tous                                                                         | * |  |  |  |
|                                                    |        |                  |          |                                                                              |   |  |  |  |

Le filtre permet de choisir :

- une plage de mois/année.
- les entités à consolider.
- le ou les secteurs d'activité à afficher.
- la ou les régions à afficher.

## Actions

### 🖶 Version imprimable

Permet d'extraire le rapport (tableau + graphiques) pour une impression.

 $\times$